## 2-7. 効率よ〈作図を行うための設定(AUTO)

使用環境を設定:AUTO

ここでは環境設定「AUTO」を見ていきます。

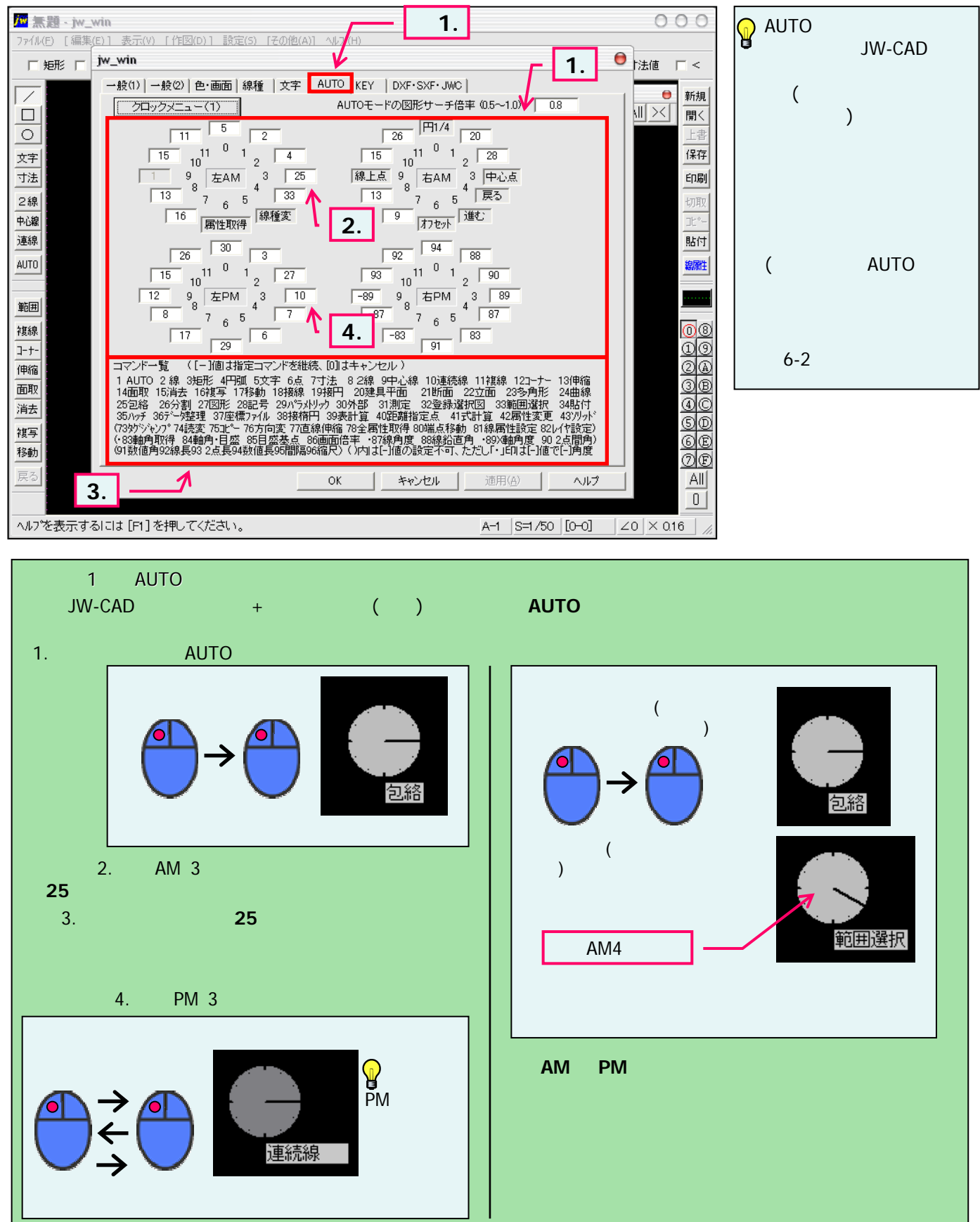